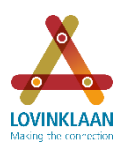

In this document, please find a step-by-step instruction for transferring your Arcadis shares in your EquatePlus account to your own brokerage account with a different bank.

### General comments:

**Help desk**: the help desk (call 00800 4020 0096, free of charge) is able to add a brokerage account and execute a transfer for you.

You may request a Dutch interpreter to assist: select 6 for Other languages; select 2 for non-US citizens; then select 2 again for assistance with transactions. If you are unsure about the menu options, you can simply hold the line and wait. An employee will then assist you, and you can explain that you wish to request a Dutch interpreter.

**Always execute a transfer**: When opening a brokerage account, most banks will offer to transfer your portfolio of shares from EquatePlus to your new account. They will indicate you only need to fill in the form. **However, you must always execute the transfer in EquatePlus personally** (online or through the help desk).

### Information required:

When executing the transfer, you will need to have the following information at hand when you start the transfer process. Online, you need to execute the transfer <u>within 5 minutes</u>. This is plenty of time if you are well prepared.

Ensure you have the following information at hand:

- Number of your brokerage account and if applicable, the number of your current account.
- BIC or SWIFT code of the bank/banks of the relevant account/accounts. You can request these from your bank or look the codes up on the internet. Please find more information on BIC/SWIFT <u>here</u>.
- Name of contact with your bank for your brokerage account and telephone number (this is mandatory).

#### Step-by-step instruction

The steps are explained one by one in screenshots on the pages below.

#### The steps are:

- 1. Add brokerage account
- 2. Look up your bank in the system
- 3. Enter your account details
- 4. Start transfer
- 5. Complete transfer

This is a step-by-step instruction for executing a transfer. For more information about logging in, requesting a user name and password, and other issues, please refer to our website.

This is where you can find a list of Frequently Asked Questions. FAQ

A general video is available explaining the use of EquatePlus. It also includes a quick-start explanation of how to transfer shares. This video is based on the old website lay-out. This means that the screenshots may differ slightly from what you see on your computer. Please find the video in many languages through this link: <a href="http://www.lovinklaan.nl/en/global-share-plan/equateplus/">http://www.lovinklaan.nl/en/global-share-plan/equateplus/</a>

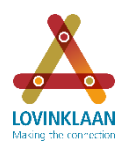

ING BANK N.V.

ING BANK

N.V. ING BANK

N.V.

INGB

INGBNL2AXXX AMSTERDAM 888 BIJLMERPLEIN

INGBNL2AICM AMSTERDAM

INGBNL2ATSU AMSTERDAM

# Step-by-step instruction: Transferring shares via www.equateplus.com

### 1. Add brokerage account

| Rev GLOBA | BAL SHARE PLAN<br>overed by Lovinkiaan |              |                  |                                                                                                    |                                  | LANGUAGE      | E   CONTACT   HELP   LOGOU |                                            |                                               |                 |
|-----------|----------------------------------------|--------------|------------------|----------------------------------------------------------------------------------------------------|----------------------------------|---------------|----------------------------|--------------------------------------------|-----------------------------------------------|-----------------|
| HOME PO   | PORTFOLIO                              | TRANSACTIONS | DOCUMENT LIBRARY | PERSONAL DATA                                                                                                    |                                  |               |                            |                                            |                                               |                 |
|           |                                        |              |                  | CONTACT DETAILS<br>WEB PREFERENCES<br>LOOM<br>CASH & BROKERAGE AN<br>US<br>US TAX FORMS - OUES<br>US TAX FORMS -<br>USER AGREEMEN | CCOUNTS<br>TIONNAIRE<br>Personal | Data / Cash A | Brokerage Acco             | unts<br>e corresponding "Beneficiary" link | After an account is set up, you may choose, a | t the time of   |
|           |                                        |              |                  |                                                                                                    |                                  |               |                            |                                            |                                               |                 |
| Welc      | ome to I                               | EquatePlus   | 5                |                                                                                                    |                                  |               |                            |                                            | Add New Bro                                   | okerage Account |
|           |                                        |              |                  |                                                                                                    | Cash Accounts                    |               |                            |                                            |                                               |                 |
|           |                                        |              |                  |                                                                                                    | Beneficiary                      | Bank Name     | Account Number             | Account Status                             | Preferred Cash Account                        |                 |
|           |                                        |              |                  |                                                                                                    |                                  |               |                            |                                            |                                               |                 |
|           |                                        |              |                  |                                                                                                    |                                  |               |                            | Add I                                      | New Cash Account Update Preferre              | d Cash Account  |

### 2. Look up bank in pop-up screen

|                                                                                                    | Add New B                                                                                                    | rokerage Account                                               |                          |                                                       | ×                                                                         |
|----------------------------------------------------------------------------------------------------|----------------------------------------------------------------------------------------------------|----------------------------------------------------------------|--------------------------|-------------------------------------------------------|---------------------------------------------------------------------------|
|                                                                                                    | Country of the A                                                                                                | .ccount:                                                       | ~                        | *                                                     |                                                                           |
|                                                                                                    | * indicates a requir                                                                                            | red field                                                      |                          |                                                       | Next Close                                                                |
| Add New Brokerage Ac                                                                                                    | count                                                                                                    |                                                                |                          | ×                                                     | The easiest way is to find                                                |
| i If you have the ABA Numb<br>field below. If you do not h<br>In case of doubts about th<br>interbanking transactions of | your bank via the SWIFT<br>ID / BIC code. Request this<br>code from your bank or<br>look it up on the internet. |                                                                |                          |                                                       |                                                                           |
| Bank Code SwiftId/BIC Code INGBNL2A                                                                                      |                                                                                                    | Bank Name Or City                                              |                          |                                                       | See example on the left. A list of branches often appears to choose from. |
| Go To Free Form Entry                                                                                                    |                                                                                                    |                                                                | Back Searc               | h Close                                               | If your account is not with a                                             |
| <i>i</i> More than one record exist bank does not appear, you                                                            | s for the entered searc<br>can refine your search                                                               | n criteria. Piesse select your ba<br>criteria and search again | nk by verifying all deta | ils. If your                                          | please select the SWIFT ID<br>ending in <b>XXX</b> .                      |
| Bank List Matching Given C                                                                                               | riteria                                                                                                    |                                                                |                          |                                                       | lf you have an account with                                               |
| Bank Name Bank $\Leftrightarrow$ Swift Id                                                                                | ⇔ City                                                                                                    | Address                                                        |                          | $\begin{tabular}{lllllllllllllllllllllllllllllllllll$ | Binck or Alex, the right                                                  |
| ING BANK<br>N.V. INGBNL                                                                                                  | 2ALMI AMSTERDAM                                                                                                 | FOPPINGADREEF 7, TREASUR<br>CENTER                             | NL NL                    | 1102 BD                                               | option is not in the list.<br>Click Find without entering                 |
| ING BANK<br>N.V. INGBNL                                                                                                  | 2AGPC AMSTERDAM                                                                                                 | FOPPINGADREEF 7, TREASUR<br>CENTER                             | NL NL                    | 1102 BD                                               | anything. Then select 'Go                                                 |
| ING BANK INGBNL                                                                                                    | 2ACLS AMSTERDAM                                                                                                 | BIJLMERDREEF 109                                               | NL                       | 1102 BW                                               | explanation on last page.                                                 |

1102 MG

NL

NL

NL

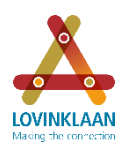

# Step-by-step instruction: Transferring shares via www.equateplus.com

### 3. Enter account details

| Bank Details Bank Code: INGB Swift Id: INGBNL2 Bank Name: ING BAN Address 888 BIJL Account Details Account Type: [ Account Number: [ Additional Details: Contact Person: [ Contact Details: [ Comments: [ indicates a required field 4. Start transfer                                                                                 | 2AXXX<br>IK N.V.<br>MERPLEIN<br>DEPOT<br>(may be helpful                                             | I in processing                                                  | Country:<br>City:<br>Postal Code:<br>Account Hold<br>Your futur       | Netherlands AMSTERDAM 1102 MG ler: re share transfo | ers)          |               | Enter the details of<br>your contact with you<br>bank in Additional<br>Details.<br>Save the account. |
|----------------------------------------------------------------------------------------------------|----------------------------------------------------------------------------------------------------|------------------------------------------------------------------|-----------------------------------------------------------------------|-----------------------------------------------------|---------------|---------------|----------------------------------------------------------------------------------------------------|
| Bank Code: INGB<br>Swift Id: INGBNL2<br>Bank Name: ING BAN<br>Address 888 BID<br>Account Details<br>Account Type: [<br>Account Number: [<br>Additional Details<br>Contact Person: [<br>Contact Person: [<br>Contact Details: [<br>Comments: [<br>* indicates a required field                                                          | 2AXXX<br>IK N.V.<br>MERPLEIN<br>DEPOT<br>(may be helpful                                             | I in processing                                                  | Country:<br>City:<br>Postal Code:<br>Account Hold<br><b>your futu</b> | Netherlands AMSTERDAM 1102 MG ler:                  | ers)          |               | Enter the details of<br>your contact with you<br>bank in Additional<br>Details.<br>Save the account. |
| Swift Id: INGBNL:<br>Bank Name: ING BAN<br>Address 888 BIJL<br>Account Details<br>Account Type: [<br>Account Number: [<br>Additional Details<br>Contact Person: [<br>Contact Details: [<br>Comments: [<br>* indicates a required field<br>4. Start transfer                                                                            | 2AXXX<br>IK N.V.<br>MERPLEIN<br>DEPOT<br>(may be helpful                                             | I in processing                                                  | Account Hold                                                          | AMSTERDAM  1102 MG  ier:  re share transf           | ers)          |               | bank in Additional<br>Details.<br>Save the account.                                                  |
| Address ING BAN<br>Address ING BAN<br>Address 888 BIJL<br>Account Details<br>Account Type:<br>Account Number:<br>Additional Details<br>Contact Person:<br>Contact Person:<br>Contact Details:<br>Comments:<br>* indicates a required field                                                                                             | IK N.V.<br>MERPLEIN<br>DEPOT<br>(may be helpful                                                      | I in processing                                                  | Account Hold                                                          | IIIO2 MG                                            | ers)          |               | Details.<br>Save the account.                                                                        |
| Address          Address       888 BIJ         Account Details         Account Type:       []         Account Number:       []         Additional Details       []         Contact Person:       []         Contact Details:       []         Contact Details:       []         * indicates a required field         4. Start transfer | MERPLEIN                                                                                             | I in processing                                                  | Account Hold                                                          | ier:                                                | ers)          |               | Save the account.                                                                                    |
| Address BBB BDI<br>Account Details<br>Account Type: [<br>Account Number: [<br>Additional Details<br>Contact Person: [<br>Contact Details: [<br>Comments: [<br>* indicates a required field<br>4. Start transfer                                                                                                    | (may be helpful                                                                                      | *                                                                | Account Hold                                                          | ler:                                                | ers)          |               | Save the account.                                                                                    |
| Account Details Account Type: Account Number: Additional Details Contact Person: Contact Details: Comments: * indicates a required field 4. Start transfer                                                                                                    | (may be helpful                                                                                      | I in processing                                                  | Account Hold                                                          | ier:                                                | ers)          |               |                                                                                                    |
| Account Type: [<br>Account Number: [<br>Additional Details<br>Contact Person: [<br>Contact Details: [<br>Comments: [<br>* indicates a required field<br>4. Start transfer                                                                                                    | (may be helpful                                                                                      | I in processing                                                  | Account Hold                                                          | ier:                                                | ers)          |               |                                                                                                    |
| Account Number: Additional Details Contact Person: Contact Details: Comments: indicates a required field A. Start transfer                                                                                                    | (may be helpful                                                                                      | *                                                                | your futu                                                             | re share transf                                     | ers)          |               |                                                                                                    |
| Additional Details Contact Person: Contact Details: Comments: * indicates a required field  4. Start transfer                                                                                                    | (may be helpful                                                                                      | l in processing                                                  | your futu                                                             | re share transf                                     | ers)          |               |                                                                                                    |
| Additional Details Contact Person: Contact Details: Comments: * indicates a required field  4. Start transfer                                                                                                    | (may be helpfu                                                                                       | l in processing                                                  | your futu                                                             | re share transf                                     | ers)          |               |                                                                                                    |
| Contact Person:<br>Contact Details:<br>Comments:<br>* indicates a required field<br>4. Start transfer                                                                                                    |                                                                                                    | [                                                                |                                                                       | - Save Accou                                        |               |               |                                                                                                    |
| Contact Details:<br>Comments:<br>* indicates a required field<br>4. Start transfer                                                                                                    |                                                                                                    |                                                                  |                                                                       | - Save Accou                                        |               |               |                                                                                                    |
| Comments: * indicates a required field 4. Start transfer                                                                                                    |                                                                                                    |                                                                  |                                                                       | Save Accou                                          |               |               |                                                                                                    |
| * indicates a required field                                                                                                    |                                                                                                    |                                                                  |                                                                       | Save Accou                                          |               |               |                                                                                                    |
| * indicates a required field<br>4. Start transfer                                                                                                    |                                                                                                    |                                                                  |                                                                       | Save Accou                                          |               |               |                                                                                                    |
| 4. Start transfer                                                                                                    |                                                                                                    |                                                                  |                                                                       |                                                     | int Back      | Cancel        |                                                                                                    |
| 4. Start transfer                                                                                                    |                                                                                                    |                                                                  |                                                                       |                                                     |               |               |                                                                                                    |
|                                                                                                    |                                                                                                    |                                                                  |                                                                       |                                                     |               |               |                                                                                                    |
| GLOBAL SHARE PLAN                                                                                                    |                                                                                                    |                                                                  |                                                                       |                                                     | LANGUAGE      | CONTACT   F   | HELP   LOGOUT                                                                                        |
| Powered by Lovinklaan                                                                                                    |                                                                                                    |                                                                  |                                                                       |                                                     |               |               |                                                                                                    |
| HOME PORTFOLIO                                                                                                    | NTER TRANSACTION<br>RANSACTIONS OVERVIEW<br>THER TRANSACTIONS<br>ENDING PAYMENTS<br>ENDING TRANSFERS | IMENT LIBRARY                                                    |                                                                       | A                                                   |               |               |                                                                                                    |
| Trans                                                                                                    | sactions / En                                                                                        | iter Transa                                                      | ction                                                                 |                                                     |               |               |                                                                                                    |
| SHARE                                                                                                    | E                                                                                                    |                                                                  |                                                                       |                                                     |               |               |                                                                                                    |
| Underlyi<br>ISIN:<br>Market I                                                                                                    | ing Vehicle: Arcadis Ordinal<br>NL0006237562<br>Price: 14.655 EUR as                                 | ry Share Currency:<br>2 Distribution<br>3 of 02.May.2016 12:09:4 | EUR<br>Rule: FRACTION<br>1 CEST at AMSTE                              | IAL SHS - STRAIGHT TH<br>ERDAMSE                    | RU            |               |                                                                                                    |
| Plan                                                                                                    | Participation Id                                                                                     | Expiry Date                                                      | Vehicle                                                               | Cost Basis                                          | Available Tax | Qualification | Actionable Quantity                                                                                  |
|                                                                                                    |                                                                                                    |                                                                  |                                                                       |                                                     |               |               |                                                                                                    |
|                                                                                                    |                                                                                                    |                                                                  |                                                                       |                                                     |               |               |                                                                                                    |
| Show Un                                                                                                    | grouped                                                                                              |                                                                  |                                                                       |                                                     |               |               |                                                                                                    |

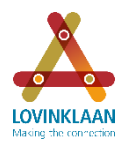

# Step-by-step instruction: Transferring shares via www.equateplus.com

May 16

x

### 5. Complete transfer Enter Transaction

| Osell (receive cash)         Osell (receive cash)         Transfer (receive shares)         Underlying Vehicle:         Arcadis Ordination         ISIN:       NL00062373         Market Price:       14.65 EUR at | >                                                                                                    |                                                                                  |                                                        |                                                               |                                                   |                            |
|----------------------------------------------------------------------------------------------------|----------------------------------------------------------------------------------------------------|----------------------------------------------------------------------------------|--------------------------------------------------------|---------------------------------------------------------------|---------------------------------------------------|----------------------------|
| O Sell (receive cash)<br>Transfer (receive shares)<br>Underlying Vehicle: Arcadis Ordi<br>ISIN: NL0006237<br>Market Price: 14.65 EUR a                                                                             | >                                                                                                    |                                                                                  |                                                        |                                                               |                                                   |                            |
| OTransfer (receive shares)     Underlying Vehicle: Arcadis Ord     ISIN: NL00062373     Market Price: 14.65 EUR a                                                                                                  | >                                                                                                    |                                                                                  |                                                        |                                                               |                                                   |                            |
| Underlying Vehicle: Arcadis Ord<br>ISIN: NL0006237<br>Market Price: 14.65 EUR a                                                                                                    |                                                                                                    |                                                                                  |                                                        |                                                               |                                                   |                            |
|                                                                                                    | nary Share Currency:<br>362 Distribution Ru<br>15 of 02.May.2016 23:59:01 C                                                      | EUR<br>Ile: FRACTIONAL SHS -<br>EST at AMSTERDAMSE                               | STRAIGHT THRU                                          |                                                               |                                                   |                            |
| Select Plan Participa                                                                                                    | ion Id Expiry Date                                                                                                    | Vehicle Co                                                                       | st Basis Available                                     | Tax Qualification                                             | Actionable Quantity                               | Quantity<br>to<br>Transact |
| Multiple Multiple                                                                                                    | 31.Dec.2099                                                                                                    | Multiple                                                                         | Multiple 📀                                             | NQ                                                            | 210.03719                                         | 210                        |
| Total                                                                                                    |                                                                                                    |                                                                                  |                                                        |                                                               | 210.03719                                         | 210                        |
| Show Ungrouped                                                                                                    |                                                                                                    |                                                                                  |                                                        |                                                               |                                                   |                            |
| Brokerage Account:<br>Contact Name:<br>Contact Phone Number:                                                                                                    | Shares will be transferred to thi                                                                                                | s account]<br>Characters                                                         |                                                        |                                                               |                                                   |                            |
| <ul> <li>Select Transfer</li> <li>Ensure that your</li> <li>Tick the shares</li> <li>The orange box<br/>shares (decimal</li> <li>Select the broke</li> </ul>                                                       | receive shares)<br>shares are shown<br>using the tick box of<br>now shows the tota<br>s) cannot be transfe<br>rage account you e | as a group: you<br>n the left.<br>Il number of you<br>erred. Round do<br>ntered. | I now see 1 line<br>Ir shares in Qua<br>own the number | e with the total nu<br>antity to Transact<br>in the orange bo | mber of shares.<br>Fractions of<br>x accordingly. |                            |
| <ul> <li>Click Verify Trar</li> </ul>                                                                                                    | saction - now the s                                                                                                    | creen below wi                                                                   | ll appear. Click                                       | Confirm.                                                      |                                                   |                            |
| Agreement > Transaction Entry > V                                                                                                    |                                                                                                    | mplo if vo                                                                       |                                                        |                                                               |                                                   |                            |

< Back Submit Transaction Cancel

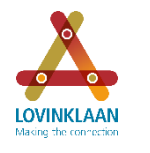

# Step-by-step instruction: Transferring shares via www.equateplus.com

May 16

x

×

## 3. Entering account details for a Binck or Alex account

### Add New Brokerage Account

### Bank Details

| Bank Code:                                      |  | 30 30 | Country:     | Netherlands | 1  |  |  |  |  |
|-------------------------------------------------|--|-------|--------------|-------------|----|--|--|--|--|
| Swift Id:                                       |  |       | City:        |             | ]* |  |  |  |  |
| Bank Name:                                      |  | *     | Postal Code: |             | ĺ  |  |  |  |  |
| Address:                                        |  |       |              |             |    |  |  |  |  |
| ** One of the marked fields needs to be entered |  |       |              |             |    |  |  |  |  |
| * indicates a required field Back Next Close    |  |       |              |             |    |  |  |  |  |

#### - After the selection 'Go To Free Form Entry' in step 2, please enter the details below in the following screen:

- SWIFT ID: BICKNL2AXXX
- Bank name: BinckBank
- Address: Barbara Strozzilaan 310
- City: Amsterdam
- Click Next

### Add New Brokerage Account

| Bank Details                                                                  |        |                         |  |  |                 |        |       |  |   |  |
|-------------------------------------------------------------------------------|--------|-------------------------|--|--|-----------------|--------|-------|--|---|--|
| Bank Code:                                                                    |        |                         |  |  | Country:        | Nether | lands |  |   |  |
| Swift Id:                                                                     | BICKNI | L2AXXX                  |  |  | City:           | Amste  | rdam  |  |   |  |
| Bank Name:                                                                    | BinckB | ank                     |  |  | Postal Code:    |        |       |  |   |  |
| Address                                                                       | Barbar | Barbara Strozzilaan 310 |  |  |                 |        |       |  |   |  |
|                                                                               |        |                         |  |  |                 |        |       |  |   |  |
| Account Details                                                               |        |                         |  |  |                 |        |       |  |   |  |
| Account Type: DEPOT                                                           |        |                         |  |  | Account Holder: |        |       |  | * |  |
| Account Number: *                                                             |        |                         |  |  |                 |        |       |  |   |  |
| Additional Details (may be helpful in processing your future share transfers) |        |                         |  |  |                 |        |       |  |   |  |
| Contact Person                                                                | 1:     |                         |  |  |                 |        |       |  |   |  |
| Contact Details                                                               | 5:     |                         |  |  | -               |        | -     |  |   |  |
| Comments:                                                                     |        |                         |  |  |                 |        |       |  |   |  |
| <sup>t</sup> indicates a required field Back Cancel                           |        |                         |  |  |                 |        |       |  |   |  |

- Enter your details in Account Details.
- In Contact Person under Additional Details, enter the email address: clearingandsettlement@alex.nl
- Save the account.